## メイプル会計のもっとお伝えしたいこと(その1)

(財務諸表注記編)

財務諸表の注記の計算項目は、日々の仕訳伝票から計算できる機能を備えています。計算の設定方法も簡単です。 1.注記項目の選択メニュー

注記の各項目を選択して作成を行います。作成作業が完了すると、備忘メモとして「済」表示が行えます。 非該当項目は「不要」表示にすれば出力されません。

(1)法人全体用注記メニュー

法人全体用の注記項目を作成します。計算項目も法人全体で計算します。

法人全体用注記メニュー

| 「利用請素注意入力」D1 #1 #11 00000 〒3824年度0812/84/                                                                       | 1~2013/03/213社会器建築業品の業                           |         |  |
|----------------------------------------------------------------------------------------------------|--------------------------------------------------|---------|--|
| 8A20                                                                                                    | <ul> <li>回 向い世間も集計</li> <li>ご 決型ごまで集計</li> </ul> | (注意書編集) |  |
|                                                                                                    |                                                  | nitez   |  |
| 1.000880600012302                                                                                               |                                                  |         |  |
| 2. 重要な治計内計                                                                                                    |                                                  |         |  |
| 3. 重要与会社大社の実施                                                                                                   |                                                  |         |  |
| 4. ILA CHIRIYS BRINGTHIM                                                                                        |                                                  |         |  |
| 1。进入39%的Y548月期间表展出的AESH、中一约2233                                                                                 |                                                  |         |  |
| 6、基本和國心理論在內容及行會議                                                                                                |                                                  | - 14    |  |
| 7. 由計畫導講2業第4403,01000度に22基本主义は国際補助主導制的                                                                          | Azeofor.                                         |         |  |
| 6. 前年に伴いたいな記載                                                                                                   |                                                  |         |  |
| 0. 田田秋夏 0月1年後年、米田市町田村市内市町市市市市市市市市土                                                                              | 御書であテレび(を得合な記録下幕。)                               |         |  |
| 10. <b>482</b> 8070/0520388498, 4800588488025188A                                                               | 1. 個相当で典刊した(小小中白は記録平書。)                          |         |  |
| 11, 3000 WEINCHARDINGS DUNCHINGS. HIGH DINARD                                                                   |                                                  |         |  |
| 12、開連当事者との形形にの言語                                                                                                |                                                  |         |  |
| 13、重要与通用技巧                                                                                                    |                                                  |         |  |
| 14. 重要与性效等意                                                                                                    |                                                  |         |  |
| 11. CORRENDED. OW SHERE ON WERE ADDRESS OF WERE ADDRESS OF WERE ADDRESS OF WERE ADDRESS OF WERE ADDRESS OF WERE | IDEALORH MILECTERNCE #1                          |         |  |

## (2) 各拠点用注記メニュー

各拠点用注記メニューで拠点別に作成します。

## 各拠点用注記メニュー

| 8827 (1-14488                          | A COM                 | <ul> <li>※ 用いせ置も集計</li> <li>※ 用いせ置も集計</li> <li>※ 用いせ置も集計</li> </ul> | 決算書語要入力                                                                                                    |
|----------------------------------------|-----------------------|---------------------------------------------------------------------|----------------------------------------------------------------------------------------------------|
|                                        | 304                   |                                                                     | THE REAL PROPERTY AND A DECIMAL PROPERTY AND A DECIMAL PROPERTY AND |
| 1. 重要与由計方計                             |                       |                                                                     |                                                                                                    |
| 2. 重要在由計方計合業業                          |                       |                                                                     |                                                                                                    |
| 3. SHITE BOUTER                        |                       |                                                                     | 78                                                                                                    |
| 4. 8.4.99357581888419-0129             |                       |                                                                     |                                                                                                    |
| 1. 8411g (1666/183) (1518              |                       |                                                                     |                                                                                                    |
| 0.000000000000000000000000000000000000 | 18++2028#MM+WMM2=04   | uu,                                                                 |                                                                                                    |
| 1. HECOLOGIE                           |                       |                                                                     |                                                                                                    |
| I. BEING OFFICE MARKET                 | あった新聞 上 条約1年162条件未用なり | 〒している場合は記録干損。)                                                      |                                                                                                    |
| 0. (8153). INFERING ON MANSE.          | BROLENNAS PERMIT      | (株干していな場合は記録干賞。)                                                    |                                                                                                    |
| 10. JAREADINGIAGONERS DOMINI           | DE HEALTHREE          |                                                                     |                                                                                                    |
| 11, 1800888                            |                       |                                                                     |                                                                                                    |
| 12. SOME STREET, OF STREET, THE        | SWACKER OLVE ARDONNE  | 00000455001450000285000                                             |                                                                                                    |

## 2.文章による注記項目の画面例(項目番号 1番~5番 7番 13番~15番)

文章による注記項目は、文章を自由に入力します。初期データとして登録されている項目もあります。 文章による注記項目例(例 重要な会計方針)

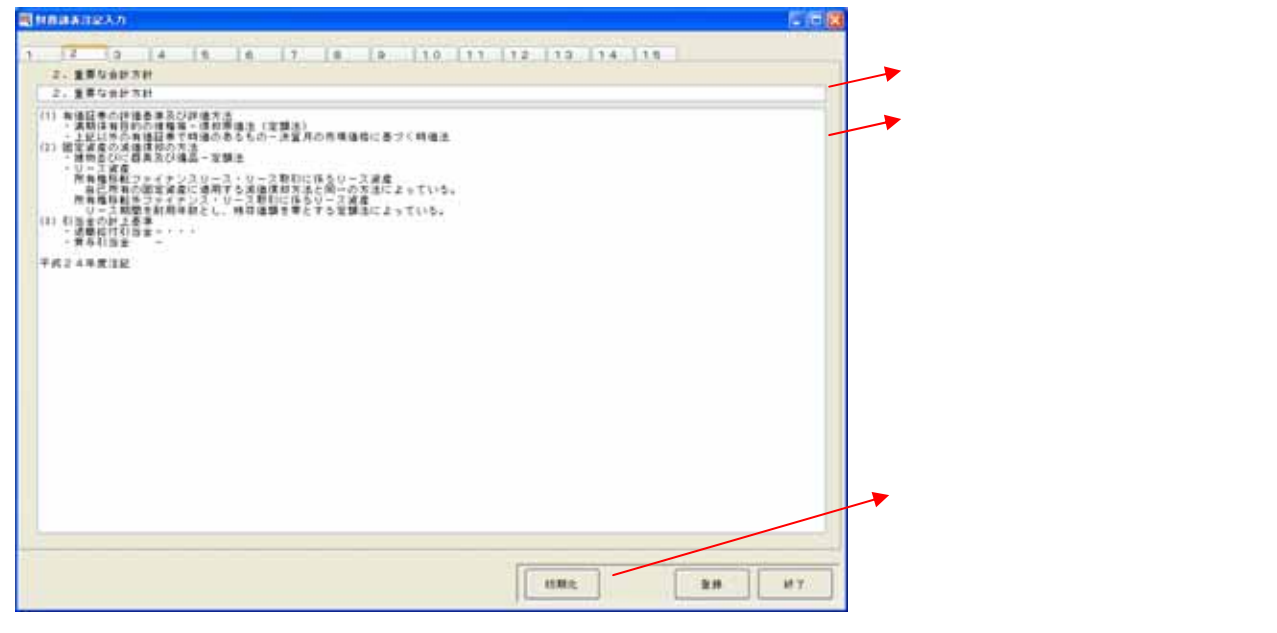

3. 伝票などから算出できる項目の画面例(項目番号 6番 8番~12番) 伝票や備品資産マスターなどから必要情報を抽出して自動で計算します。手入力で作成も行えます。

伝票などから算出できる注記項目例(例 基本財産の増減の内容及び金額)

| Statistic (n) (12 ALV 2 B) 311 Tip 2 A V 2 B - 2         (11 12 - 17)           Statistic (n) (12 ALV 2 B) 311 Tip 2 A V 2 B - 2         (11 12 - 17)         (11 12 - 17)           Statistic (n) (12 ALV 2 B) 311 Tip 2 A V 2 B - 2         (11 12 - 17)         (11 12 - 17)           Statistic (n) (12 ALV 2 B) 311 Tip 2 A V 2 B - 2         (11 12 - 17)         (11 12 - 17)           Statistic (n) (12 ALV 2 B) 311 Tip 2 A V 2 B - 2         (11 12 - 17)         (11 12 - 17)           Statistic (n) (12 ALV 2 B) 311 Tip 2 A V 2 B - 2         (11 12 - 17)         (11 12 - 17)         (11 12 - 17)           Statistic (12 ALV 2 B) 311 Tip 2 A V 2 B - 2         (11 12 - 17)         (11 12 - 17)         (11 12 - 17)         (11 12 - 17)         (11 12 - 17)         (11 12 - 17)         (11 12 - 17)         (11 12 - 17)         (11 12 - 17)         (11 12 - 17)         (11 12 - 17)         (11 12 - 17)         (11 12 - 17)         (11 12 - 17)         (11 12 - 17)         (11 12 - 17)         (11 12 - 17)         (11 12 - 17)         (11 12 - 17)         (11 12 - 17)         (11 12 - 17)         (11 12 - 17)         (11 12 - 17)         (11 12 - 17)         (11 12 - 17)         (11 12 - 17)         (11 12 - 17)         (11 12 - 17)         (11 12 - 17)         (11 12 - 17)         (11 12 - 17)         (11 12 - 17)         (11 12 - 17)         (11 12 - 17)         (11 12 - 17)         (11 12 - 17)         (11 12 - 17                                                                                                    | 6、基本财産の増減の内容)                                                                                                    | 55 <b>29</b>       |            |                |             |
|----------------------------------------------------------------------------------------------------|----------------------------------------------------------------------------------------------------|--------------------|------------|----------------|-------------|
| Sitte cigit         Sitteres         Sitteres         Sitteres           Sitte cigit         Sitteres         Sitteres         Sitteres           Sitteres         Sitteres         Sitteres         Sitteres           Sitteres         Sitteres         Sitteres         Sitteres           Sitteres         Sitteres         Sitteres         Sitteres           Sitteres         Sitteres         Sitteres         Sitteres           Sitteres         Sitteres         Sitteres         Sitteres           Sitteres         Sitteres         Sitteres         Sitteres           Sitteres         Sitteres         Sitteres         Sitteres           Sitteres         Sitteres         Sitteres         Sitteres           Sitteres         Sitteres         Sitteres         Sitteres                                                                                                    | B本財産の増減の内容及び金1                                                                                                    | 創ま以下のとおりてある。       |            |                |             |
| B 27112 (16)19         STR8458,<br>STR8219         STR8219         STR8219         STR8219           ET         COLOR         COLOR         COLOR         COLOR           ET         Z20000         StR8219         StR8219         StR8219           ET         Z20000         StR8219         StR8219         StR8200           ET         StR8210         StR8210         StR8200         StR8200           ET         StR8210         StR8210         StR8200         StR8200           ET         StR8210         StR8210         StR8200         StR8200           ET         StR8210         StR8200         StR8200         StR8200           ET         StR8200         StR8200         StR8200         StR8200           ET         StR8200         StR8200         StR8200         StR8200           ET         StR8200         StR8200         StR8200         StR8200           ET         StR8200         StR8200         StR8200         StR8200           ET         StR8200         StR8200         StR8200         StR8200                                                                                                    |                                                                                                    |                    |            |                | (単位:円)      |
| Control         Control         Control <t< th=""><th>Butto Date</th><th>新用水场局</th><th>3.8743.05</th><th>104843-08</th><th>15REARS B.</th></t<>                                                                                                    | Butto Date                                                                                                    | 新用水场局              | 3.8743.05  | 104843-08      | 15REARS B.  |
| R1_0000         54,6000         3.64,600         3.64,600         0.76,600         0.76,600         0.76,600         0.76,600         0.76,600         0.76,600         0.76,600         0.76,600         0.76,600         0.76,600         0.76,600         0.76,600         0.76,600         0.76,600         0.76,600         0.76,600         0.76,600         0.76,600         0.76,600         0.76,600         0.76,600         0.76,600         0.76,600         0.76,600         0.76,600         0.76,600         0.76,600         0.76,600         0.76,600         0.76,600         0.76,600         0.76,600         0.76,600         0.76,600         0.76,600         0.76,600         0.76,600         0.76,600         0.76,600         0.76,600         0.76,600         0.76,600         0.76,600         0.76,600         0.76,600         0.76,600         0.76,600         0.76,600         0.76,600         0.76,600         0.76,600         0.76,600         0.76,600         0.76,600         0.76,600         0.76,600         0.76,600         0.76,600         0.76,600         0.76,600         0.76,600         0.76,600         0.76,600         0.76,600         0.76,600         0.76,600         0.76,600         0.76,600         0.76,600         0.76,600         0.76,600         0.76,600         0.76,600         0.76,600         <                                                                                                    |                                                                                                    | 45,000,000         | 2540300    | 100            | 87540000    |
| P         80,360,00         96,80,00         1,96,000         1,96,000         1,96,000         1,96,000         1,96,000         1,96,000         1,96,000         1,96,000         1,96,000         1,96,000         1,96,000         1,96,000         1,96,000         1,96,000         1,96,000         1,96,000         1,96,000         1,96,000         1,96,000         1,96,000         1,96,000         1,96,000         1,96,000         1,96,000         1,96,000         1,96,000         1,96,000         1,96,000         1,96,000         1,96,000         1,96,000         1,96,000         1,96,000         1,96,000         1,96,000         1,96,000         1,96,000         1,96,000         1,96,000         1,96,000         1,96,000         1,96,000         1,96,000         1,96,000         1,96,000         1,96,000         1,96,000         1,96,000         1,96,000         1,96,000         1,96,000         1,96,000         1,96,000         1,96,000         1,96,000         1,96,000         1,96,000         1,96,000         1,96,000         1,96,000         1,96,000         1,96,000         1,96,000         1,96,000         1,96,000         1,96,000         1,96,000         1,96,000         1,96,000         1,96,000         1,96,000         1,96,000         1,96,000         1,96,000         1,96,000         1                                                                                                    | 19                                                                                                    | 31,240,000         | 56,430,000 | 3.654,000      | 87,896,000  |
| 136.326.445 2.564.000 1.546.000 1.546.000 1.546.000<br>* P E2255445 01.506.000 1.546.000 1.546.000 1.546.000 1.546.000 1.546.000 1.546.000 1.546.000 1.546.000 1.546.000 1.546.000 1.546.000 1.546.000 1.546.000 1.546.000 1.546.000 1.546.000 1.546.000 1.546.000 1.546.000 1.546.000 1.546.000 1.546.000 1.546.000 1.546.000 1.546.000 1.546.000 1.546.000 1.556.000 1.546.000 1.556.000 1.556.0000 1.556.000 1.556.000 1.556.000 1.556.000 1.556.000 1.556.00 | - 89                                                                                                    | 80,240,000         | 10,240,000 | 1664.000       | 135.526.000 |
| 을 IF REES445 0150420 4790200 12820446                                                                                                    | and the second second se | D-7500, 4 40       | 1964.000   | 1.5 All (1997) | 1.002.445   |
|                                                                                                    | IN ESA                                                                                                    | 2.000 AM (         |            |                |             |
| TIDE THE THEFT                                                                                                    | 5 P                                                                                                    | 0.000              | 15600      | 6.796/00       | 13.3146     |
|                                                                                                    | 金 計<br>(1)違な<br>(天所)                                                                                                    | 200040<br>10005445 | 11504300   | 4.794300       | 1313446     |
| 83M(2. 2016) 47                                                                                                    | 2 P                                                                                                    | 200040             | 91504300   | 6,799,000      | 13130446    |

| ◎ 入力 ○ 科目 ○ 小社                        |             |       |            |  |  |  |  |
|---------------------------------------|-------------|-------|------------|--|--|--|--|
|                                       |             |       |            |  |  |  |  |
| 基本財産の種類土地                             |             |       |            |  |  |  |  |
| 前期末残高                                 | 当期增加額       | 当期減少額 | 当期末残高      |  |  |  |  |
| 45,000,000 🗸                          | 2,540,000 🗸 | 0 🗸   | 47,540,000 |  |  |  |  |
| · · · · · · · · · · · · · · · · · · · |             |       |            |  |  |  |  |

- 財産の名称、金額すべて手入力で設定ができます。 科目:基本財産の勘定科目を設定します。仕訳伝票から集計 できます。 小計:小計項目が設定できます。